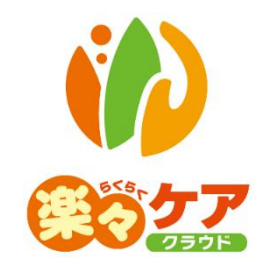

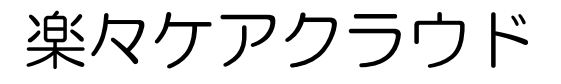

Q&A 集

# こんな時には・・・・

有限会社 システムプラネット 2023年12月20日 作成 <u>目次</u>

### 1. 基本情報

- 1-1. 利用者を登録したが、検索で名前が表示されない。または、新規登録で利用者を登録し、保存ボタン を押すと「既に登録されています」のメッセージが表示される。
- 1-2.利用者の被保険者番号が変更になった。
- 1-3.利用がなくなった利用者を表示しないようにしたい。
- 1-4. 自社のサービス種類を追加したい。
- 1-5. 他社のサービス種類を追加したい。
- 1-6. 他社事業所の事業所番号を間違って登録したので変更したい。
- 1-7. 退職した職員をログインできないようにしたい。

#### 2. 予定実績

- 2-1.「利用票」「提供票」画面を開くと、「要介護度が認定されました。申請中から認定済に変更し、再取 得してください」のメッセージが表示される。
  - または、「利用票」「提供票」の利用者検索画面で、「保険者」欄と「被保険者番号」欄が2段で「—」 と表示されている。
- 2-2.「別表」画面を開くと、単位数が「0」で表示される。
- 2-3. 事業所番号が変更になり他社情報で新しく登録したが、利用票・提供票画面で変更ができない。
- 2-4. 予防から介護のサービス、または介護から予防のサービスに変更したい。
- 2-5.「利用票」「提供票」の利用者検索画面に、名前が表示されない。

#### 3. 国保連請求

- 3-1.「(警)「利用票」(「提供票」)が再確定されているため、再度データ作成をしてください」のメッセ ージが表示される。
- 3-2. 伝送の取消をしたい。(兵庫県以外)
- 3-3. 伝送の取消をしたい。(兵庫県の場合)
- 3-4. ひと月分だけ伝送したい。
- 3-5. 伝送を取り消した後に再度伝送したデータが「エラー」になっている。

#### 4. アセスメント(アセスメント・計画書・予防アセスメント・通所介護計画書・訪問介護計画書)

4-1. 家族図・身体図・住居図を作成したい。

4-2. 要支援から要介護(または、要介護から要支援)になったので、「居宅介護支援経過」または「支援 経過」で登録していた内容が呼び出せなくなった。

#### 5. その他

5-1. 新しいパソコンで「楽々ケアクラウド」を使いたい。

5-2. 両面印刷したい。

### 1. 基本情報

1-1.利用者を登録したが名前が表示されない。または新規登録で利用者を登録し、保存ボタ ンを押すと「既に登録されています」のメッセージが表示される。

利用者情報の「利用サービス」が登録されていない場合は利用者検索で表示されません。 利用者を呼び出す場合は、下記の方法で検索を行ってください。

1 上部メニューの[基本情報]をクリックし、サイドメニューの[利用者情報]をクリックします

| 事業所選択                                              | 基本 | 情報 予定実績 国保法  | <b>車請</b> 求 | 利用者請求   | 計資料 | 通所介證 | 數計画   一括 | 処理状況確認 | LIFE | システ | る設定 |    |
|----------------------------------------------------|----|--------------|-------------|---------|-----|------|----------|--------|------|-----|-----|----|
| <u>、ップページ</u> > <u>基本情報</u> > <u>利用者情報</u> > 利用者検索 |    |              |             |         |     |      |          |        |      |     |     |    |
| 利用者情報                                              | >  | 利用者検索基       | 本情報         | 利用サービス  | 認   | 定情報  | 公費情報     | 負担割合   | 委託   | 自主  | 住所地 | 特例 |
| 他社情報                                               | >  | 利用者情報 新規     | 登録          |         |     |      |          |        |      |     |     |    |
| 職員情報                                               | >  |              |             |         |     |      |          |        |      |     |     |    |
| 自社情報                                               | >  | 氏名かな         |             |         |     |      |          |        |      |     |     |    |
| 保険者情報                                              | >  | 性別<br>利用者コード | ☑ 男性        | 生 🗹 女性  |     |      |          |        |      |     |     |    |
| 利用者一覧                                              | >  | 事業所          |             |         |     |      | ~        |        |      |     |     |    |
|                                                    |    | 要介護度         | 全7          | < v     |     |      |          | 分類     |      |     | ~   |    |
|                                                    |    | 利用状況         | 〇利用         | 用中 ◉ 全て |     |      |          |        |      |     | 検   | 索  |

- 2 「氏名かな」欄、または「利用者コード」欄に、呼び出したい利用者の氏名かな、もしくはコードを入力します。
- 3「事業所」欄をクリックし、空欄を選択します。
- 4「利用状況」欄を、「全て」にチェックします。
- 5 [検索]ボタンをクリックします。
- 6 該当の利用者が表示されましたら、「編集」をクリックし、上部の「利用サービス」タブをクリックします。
- 7 利用サービスを入力し、保存します。

### 1-2.利用者の被保険者番号が変更になった。

被保険者番号が変更になった場合は、「基本情報」の「利用者情報」で「新規登録」ボタンをクリックし、新たに 新しい利用者コードで登録します。

また現在登録している利用者コードは、「利用サービス」タブを開き、「適用終了日」を入力し保存します。 (「利用状況」欄は、「利用中」のままにしておきます。)

### 1-3.利用がなくなった利用者を表示しないようにしたい。

- 1 「基本情報」の「利用者情報」で該当利用者を検索し、「編集」で開きます。
- 2 「利用サービス」タブを開き、登録されている内容の「編集」をクリックします。

3 「適用終了日」を入力し、[保存]ボタンをクリックします。

### 【参考】

「利用状況」欄は「利用中」のまま保存します。利用中のままですと、入力している利用期間(利用開始日 から利用終了日)の「利用票」・「提供票」の検索画面で利用者名が表示されます。 「中止」にすると、利用期間でも「利用票」・「提供票」の検索画面で利用者名が表示されません。

1-4. 自社のサービス種類を追加したい。

自社のサービス種類を追加したい場合は、ご契約が必要となりますので弊社サポートセンターまでご連絡くだ さい。(別途利用料金が必要な場合があります。)

1-5. 他社のサービス種類を追加したい。

- 1 「基本情報」の「他社情報」で該当事業所を検索します。
- 2「台帳」欄の「編集」をクリックします。
- 3 [コピー]ボタンをクリックします。

|   | 新規登録 コピー  |          |       |      |         |             |            |  |  |  |
|---|-----------|----------|-------|------|---------|-------------|------------|--|--|--|
|   | 編集        | 適用期間     | 事業所名  | 3称   | 地域区分    |             |            |  |  |  |
|   | <u>編集</u> | 2020年1月~ | 楽々プラス | ス 灘  | 4 級地    |             |            |  |  |  |
|   |           |          |       |      |         |             |            |  |  |  |
| 1 | 算定要件 新規登録 |          |       |      |         |             |            |  |  |  |
|   | 詳細        | 適用期間     | 5     | 算定要件 |         |             |            |  |  |  |
|   | <u>編集</u> | 2020年1月~ |       | 施設   | ⊠分:通常規模 | 、処遇改善加算:加算丨 | 、特定処遇改善加算: |  |  |  |

4 内容が全てコピーされます。

「サービス種類」欄で追加したいサービス種類を選択します。 (事業所番号を確認し、事業所番号が異なる場合は修正します。) 「適用開始年月」欄を変更し、[保存]ボタンをクリックします。

5 事業所検索画面に戻ります。

追加したサービス種類で算定要件(施設の規模や処遇改善加算など)を登録する場合は、「編集」をクリックし、「算定要件」を入力します。

- 1 「基本情報」の「他社情報」で該当事業所を検索します。
- 2「台帳」欄の「編集」をクリックします。
- 3 [コピー]ボタンをクリックします。

|      |            |         | 新    | 規登録 コピー |
|------|------------|---------|------|---------|
| 編集   | 適用期間       | 事業所名称   | 地域区分 |         |
| 編集   | 2020年1月~   | 楽々プラス 灘 | 4 級地 |         |
| 算定要件 |            |         | 新    | 規登録     |
| 詳細   | 適用期間       | 8       |      | 算定要件    |
|      | 0000 - 1 - | 3-44    |      |         |

4 内容が全てコピーされます。

「指定事業所番号」欄の事業所番号を修正し、[保存]ボタンをクリックします。

5 事業所検索画面に戻ります。

追加したサービス種類で算定要件(施設の規模や処遇改善加算など)を登録する場合は、「編集」をクリック し、「算定要件」を入力します。

### 1-7. 退職した職員をログインできないようにしたい。

- 1 「基本情報」の「職員情報」で該当職員を検索します。
- 2「編集」をクリックします。
- 3「ログイン可」欄のチェックを外します。

| 生年月日    | ▲ 月 日   |
|---------|---------|
| 郵便番号    |         |
| 住所      |         |
|         |         |
| TEL     |         |
| メールアドレス |         |
| 分類コード   | ~       |
| ログイン可   | ☑ ログイン可 |

4「保存」ボタンをクリックします。

### 2. 予定実績

- 2-1.「利用票」「提供票」を開くと、「要介護度が認定されました。申請中から認定済に変更し、 再取得してください。」のメッセージが表示される。 または、「利用票」「提供票」の利用者検索画面で、「保険者」欄と「被保険者番号」欄が 2段で表示され「一」で表示されている。
- 1 「利用票」・「提供票」を開いた時のメッセージは、[閉じる]ボタンで閉じます。
- 2 [利用者情報]ボタンをクリックします。

|   | 利用者検索                        | 提供票  | 別表    | 保険外 |          |  |  |  |  |  |  |
|---|------------------------------|------|-------|-----|----------|--|--|--|--|--|--|
| ſ | 申請中:要介護2 <b>令和5年12月 氏名</b> : |      |       |     |          |  |  |  |  |  |  |
| ļ | ▲ 利用者情報                      |      |       |     |          |  |  |  |  |  |  |
|   | + サービス油                      | â加 C | 〕前回複写 | 2   | 選択欄チェック分 |  |  |  |  |  |  |

3 [保険者変更]ボタン(下図 ①)をクリックします。

| ■ 利用者情報   |       |              |             |               |        |
|-----------|-------|--------------|-------------|---------------|--------|
| 保険者       |       | 1            | 17 <b>3</b> | 単             | 位数     |
| 保険者番号     |       | ○ 認定済 () 申   | 請中          | 計画単位数         | 0      |
| 保険者名 2    |       | 要介護度要介       | 護2 🗸        | 区分支給<br>限度基準額 | 19,705 |
| 適用期間<br>~ |       | 変更日:<br>変更後: |             | ■ 限度適用期間<br>~ |        |
|           |       | 有効期間<br>~    |             |               |        |
| 保険者変更     | 請求停止: | : 🗌 国保連 🛛 利  | 川用者         | ~             |        |

4 確認画面が表示されます。確認して[変更]ボタンをクリックします。

| 保険者変更                          |    |
|--------------------------------|----|
| 変更前保険者情報<br>なし                 |    |
| 変更する保険者を選択して、変更ボタンをクリックしてください。 |    |
| 保険者:大分市 被保険者番号:0006482642      | ~  |
| 変更しない                          | 変更 |

- 5「保険者」欄(上図 ②)に表示された内容を確認します。
- 6 「認定」欄(上図 ③)が「申請中」にチェックが入っている場合は、「認定済」にチェックします。

7 確認画面が表示されます。[はい]ボタンをクリックします。

| 確認                |       |
|-------------------|-------|
| 利用者の認定情報より再取得します。 |       |
|                   | いいえはい |

8 「認定」欄に表示された内容を確認し、[保存]ボタンをクリックします。

2-2. 「別表」を開くと、単位数が「0」で表示される。

「別表」画面は、「予定別表」と「実績別表」の2つで構成されています。

入力済サービスのうち、1日でも実績に「1」が立っている、もしくは実績合計欄に「1」が立っている場合は 「実績別表」が表示されますので、実績が入力されていないサービスは単位数が「0」と表示されます。

| 利用者検索                     | 利用票 別表 保険外                   |      |         |     |    |               | Г           | _ |                                          |             |             |             |       |               |        |           |            |           | _       |
|---------------------------|------------------------------|------|---------|-----|----|---------------|-------------|---|------------------------------------------|-------------|-------------|-------------|-------|---------------|--------|-----------|------------|-----------|---------|
| 認定済: 要介護1                 | サービス提供月:2023年1               | 2月   |         | 氏名  | :  | 園山 る          | りえ          |   | 実績<br>され                                 | り<br>いて     | 表が<br>いる    | 長亓          | ÷ '   | 1             | 予定表示   | Ā (       | 実績表        | 示         | ]       |
| 実績別表                      | 提供体制加算の超過単                   | 单位数  | : 0     | )自動 | 力詞 | 整○∋           | €入力         |   |                                          |             |             |             |       |               |        |           | E EF       | 刷         |         |
| 提供事業所<br>事業所番号            | サービス内容<br>サービスコード            | 単位数  | 割引流     | 適用後 | 回数 | サービス<br>単位/金額 | 給付管理<br>単位数 | 種 | 類支給<br>超過                                | 限度基準<br>基準内 | 区分支給限<br>超過 | 皮基準<br> 基準内 | 単位数   | 費用総額<br>保険/事業 | 約付率(%) | 保険<br>事業費 | 利用<br>定期利用 | 者負担<br>保険 | 額<br>全額 |
|                           | 7 5/14 1                     |      | apa % 1 | 単位数 |    |               | TILM        | ¥ | 首位数                                      | 単位数         | 単位数         | 単位数         | t —   | 対象分           |        | 請求額       | 単価金額       | 対象分       | 負担分     |
| 楽々ヘルパーぷらす<br>(2345678910) | 身体4 · Ⅱ<br>(112601)          | 729  |         |     |    | 0             | 0           |   |                                          |             | 0           |             | 10.84 | ł             | 90     |           | _          |           |         |
| デイサービス<br>(281111111)     | 通所介護   3 1<br>(152341)       | 567  |         |     |    | 0 0           | 0           |   |                                          |             |             |             |       |               |        |           |            |           |         |
| デイサービス<br>(281111111)     | 通所介護個別機能訓練加算   1<br>(155051) | 56   |         |     |    | 0 0           | 0           |   |                                          | ł           | 畐祉庰         | 具           | 0J    | り実約           | 責がフ    | ſ         |            |           |         |
| デイサービス<br>(281111111)     | 通所介護合計                       |      |         |     |    | (0)           | (0)         |   |                                          | 7           | カされ         | ιτ          | いる    | るため           | め、身    | Ē         |            |           |         |
| 介護レンタルショップ<br>(280000017) | 車いす貸与<br>(171001)            | 1000 |         |     |    | 1,000         | 1.000       |   |                                          | ¥           | 責別表         | そが          | 表表    | 示され           | ってし    | 1         |            | 1.000     |         |
| 楽々ヘルパーぷらす<br>(2345678910) | 訪問介護処遇改善加算  <br>(116275)     |      |         |     |    | (0)           |             |   | $\ \ \ \ \ \ \ \ \ \ \ \ \ \ \ \ \ \ \ $ |             | ます。         |             |       |               |        |           |            |           |         |
| 楽々ヘルパーぷらす<br>(2345678910) | 訪問介護特定処遇改善加算 II<br>(116279)  |      |         |     |    | (0)           |             |   |                                          |             |             |             |       |               |        |           |            |           |         |
| 楽々ヘルパーぷらす<br>(2345678910) | 訪問介護ペースアップ等支援加算<br>(116281)  |      |         |     |    | (0)           |             |   |                                          |             |             |             | 10.84 | Ļ             | 90     |           |            |           |         |
|                           | 区分支給限度基準額(単位)                | 1    | 6,765   | i   | 合計 | 1,000         | 1.000       |   |                                          |             | 0           | 1.00        | b     | 10,000        | D      | 9,000     |            | 1,000     | 0       |

「利用票」「提供票」画面にもどり、実績が入っているサービスがないか確認してください。

2-3. 事業所番号が変更になり他社情報で新しく登録したが、「利用票」画面で変わらない。

既に作成済の「利用票」で、事業所を変更することはできません。 新たに[+サービス追加]ボタンをクリックし、正しい事業所番号でサービスを入力します。 その後、間違っている事業所番号のサービスは行選択し、[サービス削除]ボタンで削除してください。 既に作成済の「利用票」で、予防から介護、介護から予防のサービスに変更することはできません。 新たに[+サービス追加]ボタンをクリックし、サービスを入力します。 その後、もとのサービスは行選択し、[サービス削除]ボタンで削除してください。

2-5.「利用票」「提供票」の利用者検索画面に、名前が表示されない。

「利用票」「提供票」の利用者検索画面に名前が表示されない場合は、支援事業所が登録されていないか、支援事業所の適用期間が「利用票」「提供票」の年月より先の日付になっている可能性があります。 「基本情報」の「利用者情報」で該当利用者を検索し、「編集」をクリックし開きます。 「認定情報」タブをクリックし、1番下の支援事業所が登録されているか確認します。 登録されていない場合は、「新規登録」ボタンをクリックし、入力します。 登録されている場合は、「適用開始年月」を確認します。作成しようとしている「利用票」「提供票」の年月より

先の日付になっている場合は修正します。

### 3. 国保連請求

3-1. 「(警)「利用票」(「提供票」) が再確定されているため、再度データ作成をしてください」 のメッセージが表示される。

国保連データ作成後に、「予定実績」の「利用票」または「提供票」画面で、「確定解除」ボタンを押した後、 再度「確定」ボタンを押している場合に表示される警告です。

実績内容を変更した可能性がありますので、再度「国保連請求」の「居宅介護支援請求」または「サービス請求」画面で、メッセージが表示されている利用者を選択し、データ作成を行って下さい。

### 3-2. 伝送の取消をしたい(兵庫県以外)

- 1 「国保連請求」の「伝送確認」をクリックします。
- 2 提出月を確認し、[表示]ボタンをクリックします。

|   | 伝送状況確認    |                 |         |      |           |           |    |    |  |  |
|---|-----------|-----------------|---------|------|-----------|-----------|----|----|--|--|
|   | 提出月       |                 |         |      |           |           |    |    |  |  |
|   |           |                 |         |      |           |           |    |    |  |  |
| _ |           |                 |         |      |           |           |    |    |  |  |
|   | 事業所名      | 種別              | 提供月     | 送信状況 | 国保連<br>到着 | 国保連<br>受付 | 取消 | 件类 |  |  |
|   |           | サービス費           | 令和5年10月 | 完了   |           | 受付        | 取消 |    |  |  |
|   | 281111110 | サービス費<br>(総合事業) | 令和5年10月 | 完了   |           | 受付        | 取消 |    |  |  |
|   | 朱々争耒所     | 給付管理票           | 令和5年10月 | 完了   |           | 受付        | 取消 |    |  |  |
|   |           | 計画費             | 令和5年10月 | 完了   |           | 受付        | 取消 |    |  |  |

3 取消したい種別のサービス提供月欄の[取消]ボタンをクリックします。

### 【参考】

- ①[取消]ボタンは、「送信状況」欄が「完了」と表示されている時のみクリックできます。
  - 「送信済」や「送信待ち」では「取消」ボタンはクリックできませんので、「完了」になるまでお待ちください。

②間違っているデータのみ取消を行ってください。

(複数月伝送していても、間違ったデータだけを取り消して再度伝送することが可能です。一月分だけ伝 送する方法は、P10.「一月分だけ伝送したい」をご参照ください。) 兵庫県は事前審査があるため、7 日までに伝送したデータは、8 日以降に画面の「取消」ボタンでは取消がで きません。

(ケース1)

7日までに伝送したデータを8日以降に取り消す場合は、兵庫県国保連合会のホームページにある「削除依 頼書」をダウンロードし、必要事項を記入のうえ兵庫県国保連合会へFAXします。 その後、修正したデータを再度伝送します。

### 【注意】

7日までに伝送したデータを8日以降に取り消す場合は、下図の[取消]ボタンは押さないでください。 押した場合は「エラー」と表示されますが、「削除依頼書」を国保連へFAXすることで取消できます。

(ケース2)

・1 日~7 日に伝送したデータを、7日中に取消をする場合

・8日以降に伝送したデータを、10日までに取消をする場合

下図の[取消]ボタンで取消ができます。

1 「国保連請求」の「伝送確認」をクリックします。

2 提出月を確認し、[表示]ボタンをクリックします。

|   | 伝送状況確認                 |                 |         |      |           |           |    |    |  |  |
|---|------------------------|-----------------|---------|------|-----------|-----------|----|----|--|--|
|   | 提出月 令和 🖌 5 年 11 月 🇰 🚳  |                 |         |      |           |           |    |    |  |  |
|   |                        |                 |         |      |           |           |    |    |  |  |
| _ |                        |                 |         |      |           |           |    |    |  |  |
|   | 事業所名                   | 種別              | 提供月     | 送信状況 | 国保連<br>到着 | 国保連<br>受付 | 取消 | 件类 |  |  |
|   |                        | サービス費           | 令和5年10月 | 完了   |           | 受付        | 取消 |    |  |  |
|   | 281111110<br>※ 4 東 業 町 | サービス費<br>(総合事業) | 令和5年10月 | 完了   |           | 受付        | 取消 |    |  |  |
|   | 朱代尹禾川                  | 給付管理票           | 令和5年10月 | 完了   |           | 受付        | 取消 |    |  |  |
|   |                        | 計画費             | 令和5年10月 | 完了   |           | 受付        | 取消 |    |  |  |

3 取消したい種別のサービス提供月欄の[取消]ボタンをクリックします。

### 【参考】

①[取消]ボタンは、「送信状況」欄が「完了」と表示されている時のみクリックできます。

「送信済」や「送信待ち」では[取消]ボタンはクリックできませんので、「完了」になるまでお待ちください。

②間違っているデータのみ取消を行ってください。

(複数月伝送していても、間違ったデータだけを取り消して再度伝送することが可能です。ひと月分だけ伝送する方法は、P11.「3-4.ひと月分だけ伝送したい」をご参照ください。)

- 1 「国保連請求」の「データ提出」画面で表示します。
- 2 一覧が表示されましたら、「サービス提供月」欄をクリックし、該当提供月を選択します。

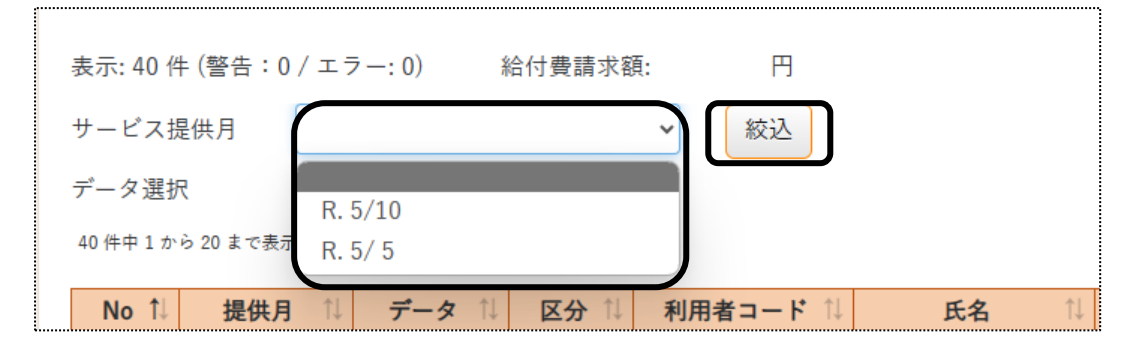

- 3 [絞込]ボタンをクリックします。
- 4 一覧の表示が選択した提供月分のみに変わりますので、件数や利用者名等を確認します。
- 5 内容を確認したら、[伝送]ボタンをクリックします。
- 6 処理が完了されましたら、「伝送確認」画面で選択したサービス提供月分のみ伝送されているのを確認しま す。

### 3-5. 伝送を取り消した後に再度伝送したデータが「エラー」になっている。

伝送を取り消したデータと、請求件数と請求金額が全く同じデータを再度伝送する場合は、「伝送確認」画面 で「取消完了」になった時間から、1~2 時間待ってから再度伝送を行ってください。「取消完了」後すぐに伝し ますとエラーになります。

伝送を取り消したデータと、請求件数または請求金額が違うデータを伝送する場合は、「取消完了」後すぐに 伝送してもエラーにはなりません。

| 種別    | 提供月    | 送信状況 |    | (<br>画面を右にスクロールし、取消<br>完了時間を確認します |
|-------|--------|------|----|-----------------------------------|
| サービス費 | 令和5年8月 | 完了   | 令和 |                                   |
| サービス費 | 令和5年8月 | 取消完了 | 令和 | 5年9月5日 15:19                      |

【参考】

複数月伝送している場合で、全ての月を取り消して再度伝送する場合、内容を修正したのが一月分のみの場合は修正していないデータが含まれるため、「取消完了」になった時間から1~2時間後に全ての月を 伝送してください。

「取消完了」後すぐに伝送しますと、内容を修正したデータだけが伝送でき、修正してないデータは「エラー」 になります。

## 4. アセスメント

4-1. 家族図・身体図・住居図を作成したい。

画面上で図を作成することはできません。

「図の作成ツール」をご用意しておりますので、ダウンロードしてください。

「図の作成ツール」のダウンロード方法及び使い方については、「楽々ケアクラウド」のトップページにある [マニュアル・サポートはこちらへ]ボタンをクリックし、「操作説明書」の「4-2.図の作成編」をご参照ください。

<u>4-2.要支援から要介護(または要介護から要支援)になったので、「居宅介護支援経過」また</u> は「支援経過」で登録していた内容が呼び出せなくなった。

利用者検索画面で、検索項目の「要介護度」を変更して[検索]ボタンをクリックしてください。 該当利用者が表示されます。

| 事業所選択                                                     | ₹基本情報             | <b>夏</b> 予定実績 | 国保連 | 請求  | 利用者請求 | え 統計資料 | アセス | メント | 居宅! |
|-----------------------------------------------------------|-------------------|---------------|-----|-----|-------|--------|-----|-----|-----|
| <u> ップページ</u> > <u>居宅サービス計画</u> > <u>居宅介護支援経過</u> > 利用者検索 |                   |               |     |     |       |        |     |     |     |
| サービス計画書                                                   | * >               | 利用者検索         | 居宅  | 介護  | 支援経過  |        |     |     |     |
| サービス担当者                                                   | <b>音会</b>         | 氏名かな          | r [ |     |       |        |     |     |     |
| 議                                                         |                   | ケアマネ          | ネ [ |     |       |        | ~   |     |     |
| 居宅介護支援総                                                   | ≊過 <b>&gt;</b>    | 利用者コート        | *   |     |       |        |     |     |     |
| サービス計画書<br>価                                              | 書評 <mark>⟩</mark> | 要介護周          | lho | 要介詞 | É     |        | ~   |     |     |
| 課題整理総括表                                                   |                   | 支援事業所         | б 🔍 | 自社事 | 事業所○全 | 7      |     |     |     |
|                                                           | * >               | 利用状》          | 0 5 | 利用「 | P○全て  |        |     |     |     |

### 5. その他

### 5-1.新しいパソコンで「楽々ケアクラウド」を使用したい。

インターネットを開き、アドレス欄に下記の URL を入力します。

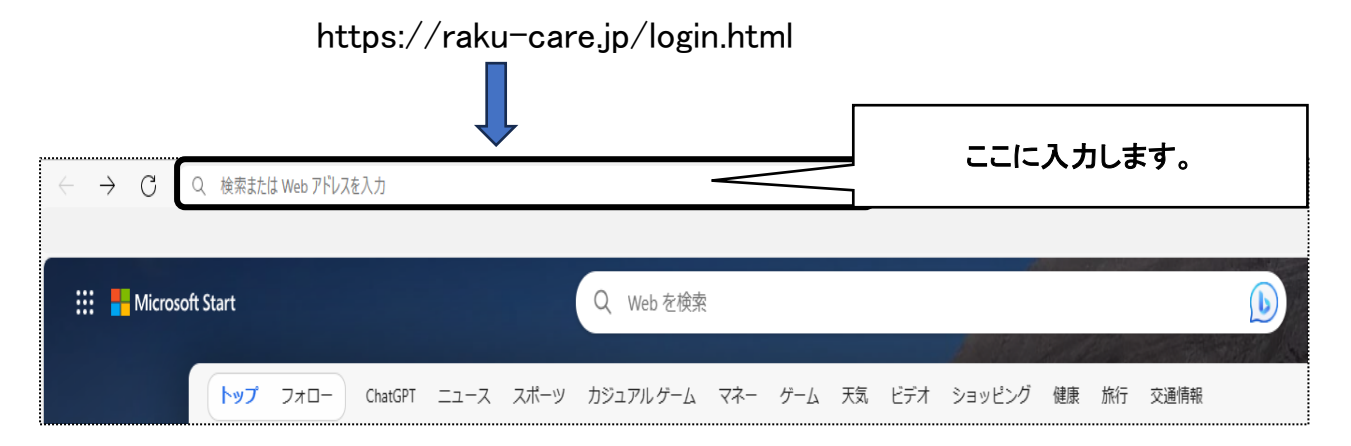

### 【参考】

ログイン画面が表示されましたら、「お気に入りに登録する」または「ショートカット」を作成します。

【注意】

ショートカットを作成する時は、ログインページの「法人コード」「職員コード」「パスワード」欄が全て 未入力の状態で作成してください。

①画面右上の縮小ボタンをクリックし、画面を小さくします。

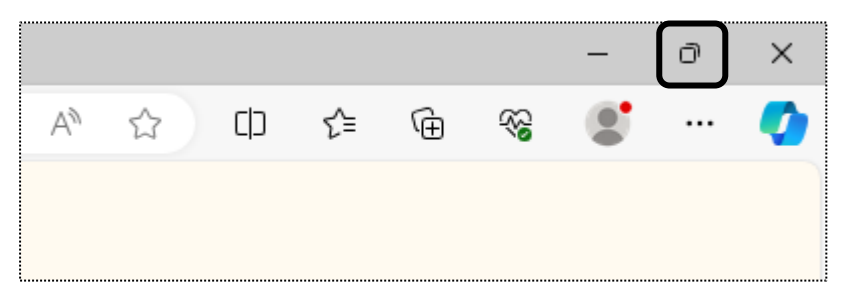

②入力したアドレスの鍵マークをクリックし、デスクトップへドラックします。

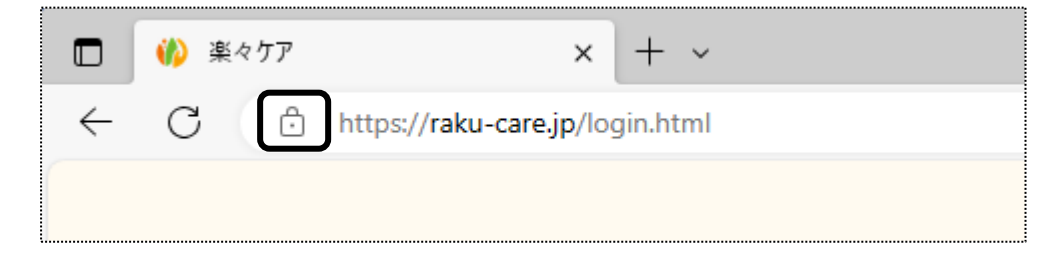

③デスクトップにアイコンが作成されますので、確認します。

両面印刷を行う場合は、毎回印刷時に設定が必要です。

手順については、「楽々ケアクラウド」のトップページにある[マニュアル・サポートはこちらへ]ボタンをクリッし、 「操作説明書」の「3.その他の設定資料」の「両面印刷の設定」をご参照ください。